# Описание настроек на ТСД в «Складе 15 RFID»

Последние изменения: 2024-03-26

## Настройки маркировки

Данные настройки доступны только для операции «Маркировка RFID» (в главном меню операции).

| 🔶 Главное меню          | ← Настройки                |
|-------------------------|----------------------------|
| Маркировать             | Режим <b>По одному</b>     |
| Просмотр маркированного | Разрешено сканировать      |
| Настройки               |                            |
| Завершить               | (lock): Her                |
|                         | Запись в таблицу <b>Да</b> |
|                         | Вернуться в меню           |

#### • Режим сканирования ШК товара — одиночный или групповой.

| 🗲 Настройки                                           | <ul> <li>← Настройки</li> </ul>                       |
|-------------------------------------------------------|-------------------------------------------------------|
| Режим <b>По одному</b>                                | Режим <b>Групповой</b>                                |
| Разрешено сканировать<br><b>Товары номенклатуры</b>   | Разрешено сканировать<br><b>Товары номенклатуры</b>   |
| Блокировать метки от перезаписи<br>(lock): <b>Нет</b> | Блокировать метки от перезаписи<br>(lock): <b>Нет</b> |
| Запись в таблицу <b>Да</b>                            | Запись в таблицу <b>Да</b>                            |
| Вернуться в меню                                      | Вернуться в меню                                      |

происходит по следующему алгоритму: сканирования ШК товара → запись RFID-метки → наклеивание метки на товар.

Групповой режим сканирования ШК используется в случае наличия большого количества одинакового товара. При этом можно один раз отсканировать ШК товара, и, пользуясь его данными, записать на каждый товар уникальные RFID-метки.

• Разрешено сканировать — любые товары или товары номенклатуры.

При установленной настройке «Товары номенклатуры» в документ можно сканировать только товар, данные о котором были выгружены на ТСД в справочнике номенклатуры. Для того чтобы добавлять в документ товар с неизвестным ШК, установите настройку «Любые товары».

| 🗲 Настройки                                           | <ul><li>← Настройки</li></ul>                         |
|-------------------------------------------------------|-------------------------------------------------------|
| Режим <b>Групповой</b>                                | Режим <b>Групповой</b>                                |
| Разрешено сканировать<br><b>Товары номенклатуры</b>   | Разрешено сканировать<br><b>Любые товары</b>          |
| Блокировать метки от перезаписи<br>(lock): <b>Нет</b> | Блокировать метки от перезаписи<br>(lock): <b>Нет</b> |
| Запись в таблицу <b>Да</b>                            | Запись в таблицу <b>Да</b>                            |
| Вернуться в меню                                      | Вернуться в меню                                      |
|                                                       |                                                       |

• Блокировать метки от перезаписи — «Да»/ «Нет».

Для данной настройки по умолчанию стоит значение «Нет», что позволит вам бесконечное количество раз перезаписывать (стирать и записывать новые данные) одну RFID-метку. Поэтому необходимо с осторожностью относиться к блокировке метки от перезаписи, т.к. такая метка записывается всего один раз.

| CL | .EV | 'ER | ΕN | CE. | RU | _ | 3/6   | 5 |
|----|-----|-----|----|-----|----|---|-------|---|
|    |     |     |    |     |    |   | - / - | - |

| <ul><li>← Настройки</li></ul>                         | 🗲 Предупреждение                                                                                                    |  |
|-------------------------------------------------------|----------------------------------------------------------------------------------------------------|--|
| Режим <b>Групповой</b>                                | ВНИМАНИЕ!                                                                                                    |  |
| Разрешено сканировать<br><b>Товары номенклатуры</b>   | Вы собираетесь включить<br>блокировку меток от перезаписи.<br>Метки, записанные в этом режиме,<br>не могут быть перезаписаны. |  |
| Блокировать метки от перезаписи<br>(lock): <b>Нет</b> | Я понимаю, что делаю                                                                                                    |  |
| Запись в таблицу <b>Да</b>                            | Отмена                                                                                                    |  |

Вернуться в меню

Настройки

Режим Групповой

Разрешено сканировать Товары номенклатуры

Блокировать метки от перезаписи (lock): **Да** 

Запись в таблицу Да

Вернуться в меню

- Запись в таблицу «Да»/ «Нет».
- Вернуться в меню возврат из меню настроек в главное меню операции.

### Настройки операций RFID

Данные настройки будут рассмотрены на примере операции «Поступление RFID», но будут являться аналогичными для остальных операций («Отгрузка RFID», «Инвентаризация RFID»).

Перейти в настройки операции можно из главного меню операции:

| ← Поступление RFID<br>Поступление RFID 21.08.23 17:43:27 | ← Поступление RFID<br>Поступление RFID 21.08.23 17:43:27 |
|----------------------------------------------------------|----------------------------------------------------------|
| RFID-сканирование                                        | Настройки RFID                                           |
| Склад: Отдел "Вентиляторы"                               | Вернуться в меню                                         |
| Контрагент: СК Трейд                                     |                                                          |
| Настройки                                                |                                                          |
| Инфо                                                     |                                                          |
| Выйти                                                    |                                                          |

#### Настройки RFID

← Поступление RFID Поступление RFID 21.08.23 17:43:27

Разрешено сканировать Товары номенклатуры

Режим ввода RFID + Штрихкоды

Назад

• Разрешено сканировать — товары номенклатуры или любые товары.

При установленной настройке «Товары номенклатуры» в документ можно сканировать только товар, данные о котором были выгружены на ТСД в справочнике номенклатуры. Для того чтобы добавлять в документ товар с неизвестным ШК, установите настройку «Любые товары».

| ← Поступление RFID                 | ← Поступление RFID                 |
|------------------------------------|------------------------------------|
| Поступление RFID 21.08.23 17:43:27 | Поступление RFID 21.08.23 17:43:27 |
| Разрешено сканировать              | Разрешено сканировать              |
| Товары номенклатуры                | Любые товары                       |
| Режим ввода                        | Режим ввода                        |
| RFID + Штрихкоды                   | RFID + Штрихкоды                   |
| Назад                              | Назад                              |

• Режим ввода — «Только RFID» или «RFID + штрихкоды».

При режиме ввода «RFID + штрихкоды» операцию можно выполнять, сканируя не только RFID-метки товаров, но и их EAN-13.

| ← Поступление RFID                 | ← Поступление RFID                 |  |  |
|------------------------------------|------------------------------------|--|--|
| Поступление RFID 21.08.23 17:43:27 | Поступление RFID 21.08.23 17:43:27 |  |  |
| Разрешено сканировать              | Разрешено сканировать              |  |  |
| Любые товары                       | Любые товары                       |  |  |
| Режим ввода                        | Режим ввода                        |  |  |
| RFID + Штрихкоды                   | Только RFID                        |  |  |
| Назад                              | Назад                              |  |  |

При установленном режиме ввода «RFID + штрихкоды» в настройках операции появляется дополнительный пункт — «Настройки сканирования», который отсутствует при выбранной настройке «Только RFID».

## Регулировка мощности RFID-считывателя

Регулировка мощности RFID-считывателя необходима для того чтобы менять диапазон считывания RFIDметок. Чем выше мощность считывателя, тем больше радиус его действия, поэтому, если вам необходимо найти все RFID-метки вокруг себя, установите максимальную мощность считывателя. Если же вам требуется точечно считать одну RFID-метку — установите мощность на минимум.

Мощность RFID-считывателя регулируется только в процессе выполнения операции с помощью специального значка.

| ← Инвентаризация RFID<br>Инвентаризация RFID 21.08.23 17                                 | (••))<br>100 |                                                                                        |
|------------------------------------------------------------------------------------------|--------------|----------------------------------------------------------------------------------------|
| Сканируйте RFID-метки                                                                    |              | Сканируйте RFID-метки                                                                  |
| Всего строк: 4                                                                           |              | Bcero ctpc+c 4                                                                         |
| Номенклатура Факт                                                                        |              | Номонклатура Факт                                                                      |
| 2000001914014 - X-1234 BOSCH<br>(шт)                                                     | 4            | 2000001914014 - X-1234 BOSCH 4<br>(шт)                                                 |
| <b>4612377885218 - А-27510</b><br>Велосипед FORWARD APACHE<br>, <b>17 дюймов (короб)</b> | 15           | 1612377885218 - А-27510<br>Велосипед <b>Мощность RFID сигнала</b><br>17 дюймов (короб) |
| <b>2000020257963</b> - <b>Т-123456</b><br>Телевизор "SHARP" <b>(шт)</b>                  | 2            | 2000020257963 - т-123456<br>Телевизор "SHARP" (шт)                                     |
| <b>2000019317159</b> - <b>Т-140004</b><br>Женские туфли, <b>37 (пара)</b>                | 1            | 2000019217159 - Т-140004<br>Женские тусали, 37 (пара) 1                                |
|                                                                                          |              | 100                                                                                    |

#### Не нашли что искали?

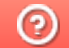

Задать вопрос в техническую поддержку